## 最新 HASP キードライバーのダウンロード方法

- 1. https://cpl.thalesgroup.com/
- 2. メニューの「Support」から「Software Monetization Drivers & Downloads」をクリック

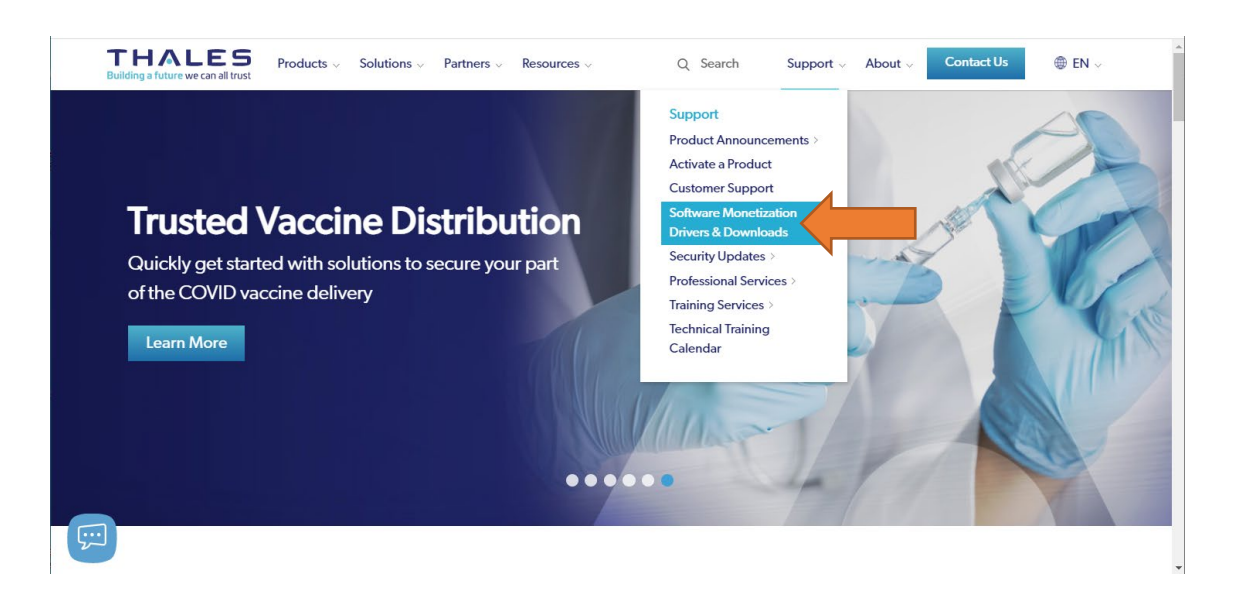

3. 「Sentinel LDK RunTime & Drivers」をクリック

|                                             |                                                                          | •                                                                        |
|---------------------------------------------|--------------------------------------------------------------------------|--------------------------------------------------------------------------|
| Sentinel LDK & LDK EMS Product<br>Downloads | Sentinel LDK RunTime & Drivers                                           | Sentinel RMS 9.x Product Downloads<br>(Requires login to support portal) |
| Sentinel EMS 5.x Product Page               | Sentinel EMS 4.x Product Downloads<br>(Requires login to support portal) | Sentinel Dog Product Downloads                                           |
| Sentinel Hardlock Product<br>Downloads      | Sentinel UltraPro Product Downloads                                      | Sentinel SuperPro Product<br>Downloads                                   |
| Sentinel HASP Product Downloads             | Sentinel Sentinel Hardware Keys                                          |                                                                          |

4. 「Sentinel HASP/LDK Windows GUI Run-time Installer 8.15」をクリック

| IALES Customer St | pport Portal Home Tools Knowledge Help                         | Login Registe |
|-------------------|----------------------------------------------------------------|---------------|
|                   | Santing  HASD/I DK May OS Y Duntimo Seriet Installation 8 16   |               |
|                   | Runtime Packages                                               |               |
|                   | Number: KB0018322 • Updated: 2021-02-03                        |               |
| Linux ARM         |                                                                |               |
| Mac               | Sentinel HASP/LDK C Runtime Installer API 8.15                 |               |
| Mac OS X          | Runtime Packages                                               |               |
| Windows           | Number: KB0018317 • Updated: 2021-01-12                        |               |
| Windows 10        |                                                                |               |
| Windows 7         | Sentinel HASP/LDK Windows GUI Run-time Installer 8.            |               |
|                   | Runtime Packages                                               |               |
| Last Modified     | Number: KB0018320 • Updated: 2021-01-12                        |               |
| Past 24 Hours     |                                                                |               |
| Past Week         | Sentinel HASP/LDK Windows Command Line Run-time Installer 8.15 |               |
| Past Month        | Number: KP0018210 + Undstad: 2021.01.12                        |               |
| Past Year         | Number, Records19 • Opdated, 2021/01/12                        |               |
| Past 2 Years      | Sentinel HASP/LDK - MSI Runtime Installer Samples 8.15         |               |
|                   | Runtime Packages                                               |               |
|                   | Number: KB0018318 • Updated: 2021-01-12                        |               |
|                   |                                                                |               |

- 注意)上記のファイルが見つからない場合、検索ボックスに、「HASPUser」と 入力すると表示されるので、それをクリック
- 5. 「DOW0003347」をクリック

| THALES Customer Support Portal                                                                                                    | Home                                                                                                    | Tools | Knowledge                      | Help                                                                                                    | Login   | Register                    |
|----------------------------------------------------------------------------------------------------|----------------------------------------------------------------------------------------------------|-------|--------------------------------|----------------------------------------------------------------------------------------------------|---------|-----------------------------|
| Sentinel HASP/LDK Windows GUI Run-time Installer 8.15<br>KB0018320                                                                                                    |                                                                                                    |       |                                |                                                                                                    |         |                             |
| Article Details KB0018320         ■ 2021-01-12 08:45:20 • ★ ★ ★ ★         Sentinel® LDK and Sentinel HASP® Run-time Environment Installer GUI for Windows         Defet to the Readem file inskeded in the prefere for details | KB0018320     Pri       08:45:20 • ★★★★        VK and Sentinel HASP® Run-time Environment Installer GUI for Windows | Print | Article Click be<br>this artic | Article Updates Click below to receive email updates this article. Subscribe to Updates If you do not have a Support Portal. |         |                             |
| MD5 31af376640515ff127fa65bcb7b0589c *SentineLLDK_Run-time_setup.zip Click here to download file: DOW000334                                                                                                    |                                                                                                    |       | account<br>on unsu             | ;, please c<br>bscribing                                                                                                    | from an | for information<br>article. |

## 6. ページの一番下までスクロールして、「I accept」をクリック

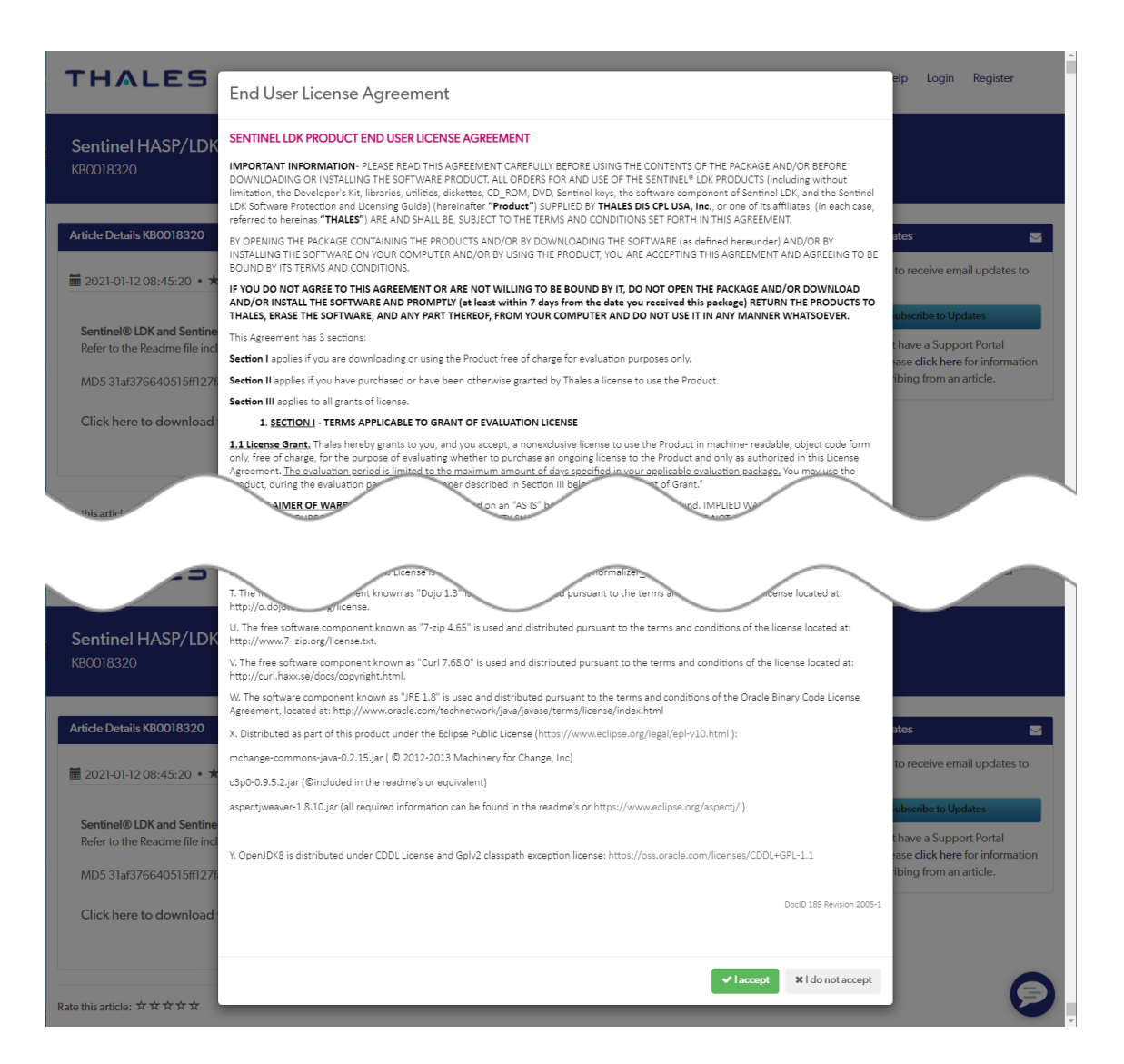

7. ダウンロード完了

ダウンロードした ZIP ファイルを展開して、「HASPUsersetup.exe」を実行

以 上